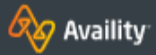

## ELIGIBILITY & BENEFITS INQUIRY - BCBSKS

# Checking Eligibility and Benefits

#### ACCESS THE ELIGIBILITY AND BENEFITS APP

Select Patient Registration  $\rightarrow$ Eligibility & Benefits Inquiry in the menu bar at the top of the Portal.

#### SUBMIT AN INQUIRY

- 1. Select BCBSKS in Payer field
- 2. Select a provider from the drop-down menu or enter the rendering provider's NPI
- 3. Enter the date of service
- Select the desired type of benefits from the drop-down menu
- 5. Enter the member ID number including alpha prefix
- 6. Select Search
- 7. Select a member from the drop-down menu
- 8. Select Submit

**NOTE:** It may be necessary to perform multiple searches using various benefit/service type categories in order to view all benefits applicable to a patient.

| New Request                   | Watch a quick demo |
|-------------------------------|--------------------|
| * Payer 😧                     |                    |
| BCBSKS                        | Ŧ                  |
| Provider Information          |                    |
| Select a Provider 💡           |                    |
| Search for a Provider         | Ŧ                  |
| * NPI 😧                       |                    |
|                               |                    |
|                               |                    |
| Service Information           |                    |
| * As of Date 🕜                |                    |
| 07/20/2021                    |                    |
|                               |                    |
| Health Report Dian Courses    |                    |
| Health Bellenit Plan Coverage |                    |
| Patient Information           |                    |
| * Patient ID                  |                    |
|                               |                    |
|                               |                    |
| Sear                          | ch                 |
|                               |                    |
|                               |                    |
| L                             |                    |
|                               |                    |
|                               |                    |
|                               |                    |
|                               |                    |

# Checking member benefits is *easy!*

| Service Information                                               |   |
|-------------------------------------------------------------------|---|
| * As of Date 😧                                                    |   |
| 07/20/2021                                                        |   |
| * Benefit / Service Type 🕢                                        |   |
| Health Benefit Plan Coverage                                      | • |
| Patient Information                                               |   |
| Select one of the members from the list, or perform a new search. |   |
| Member 0                                                          |   |
| Please Select a Member                                            | ۳ |
| Date of Birth                                                     |   |
| _/_/                                                              |   |
| Gender                                                            |   |
|                                                                   |   |
| Patient Relationship to Subscriber                                |   |
|                                                                   |   |
| Add another patient                                               |   |
| Submit                                                            |   |

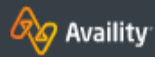

1.

2.

3.

4.

5.

6.

7.

8.

9.

## **ELIGIBILITY & BENEFITS INQUIRY - BCBSKS**

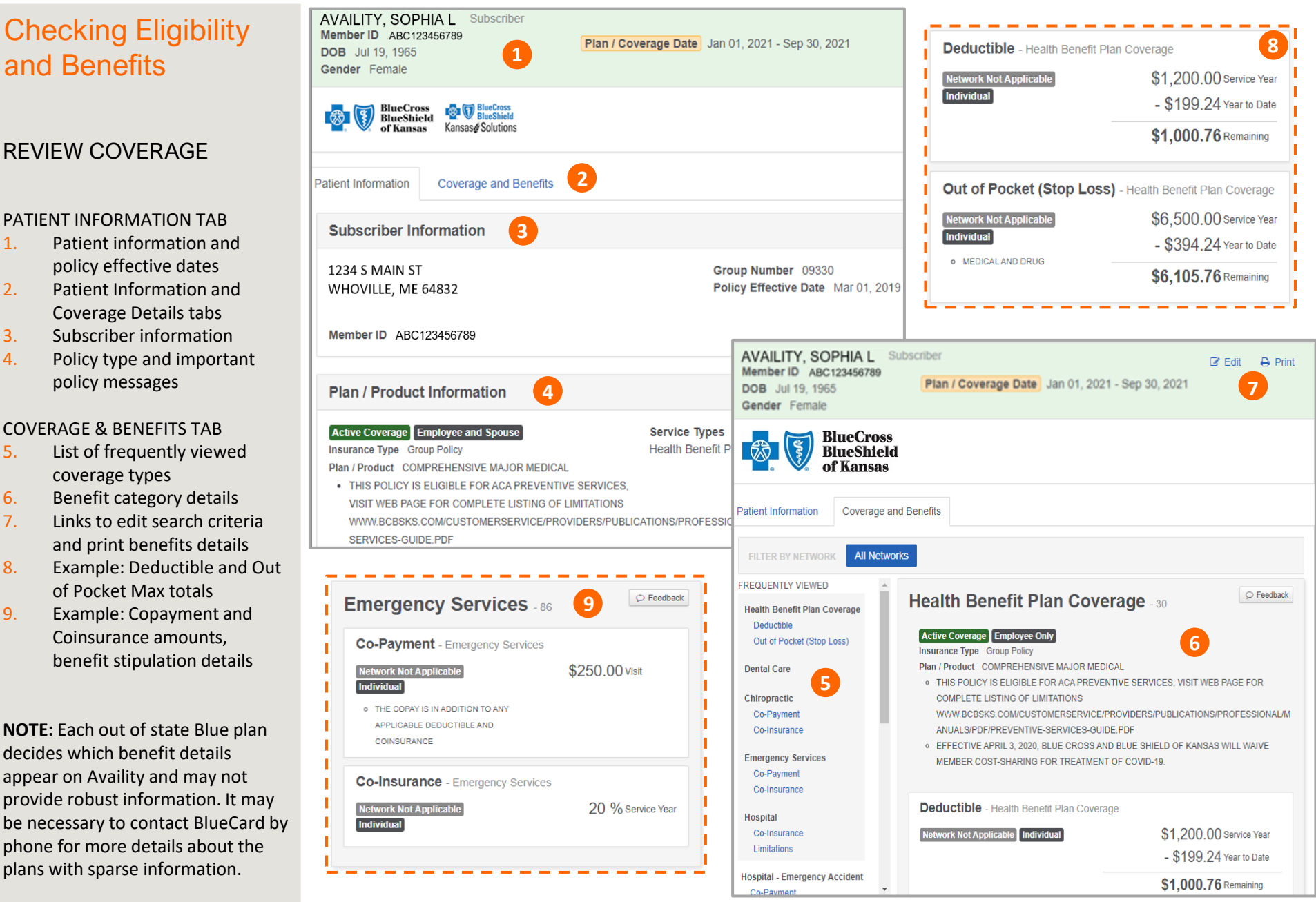

Eligibility & Benefits Inquiry Quick Reference Card